## Procedimento para configuração de E-mail no Microsoft Outlook 2013

1 – No canto superior equerdo clique em Arquivo.

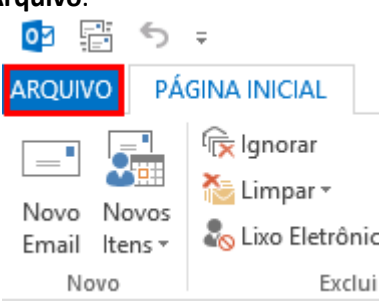

2 - No menu Informações, clique no botão Adicionar Conta.

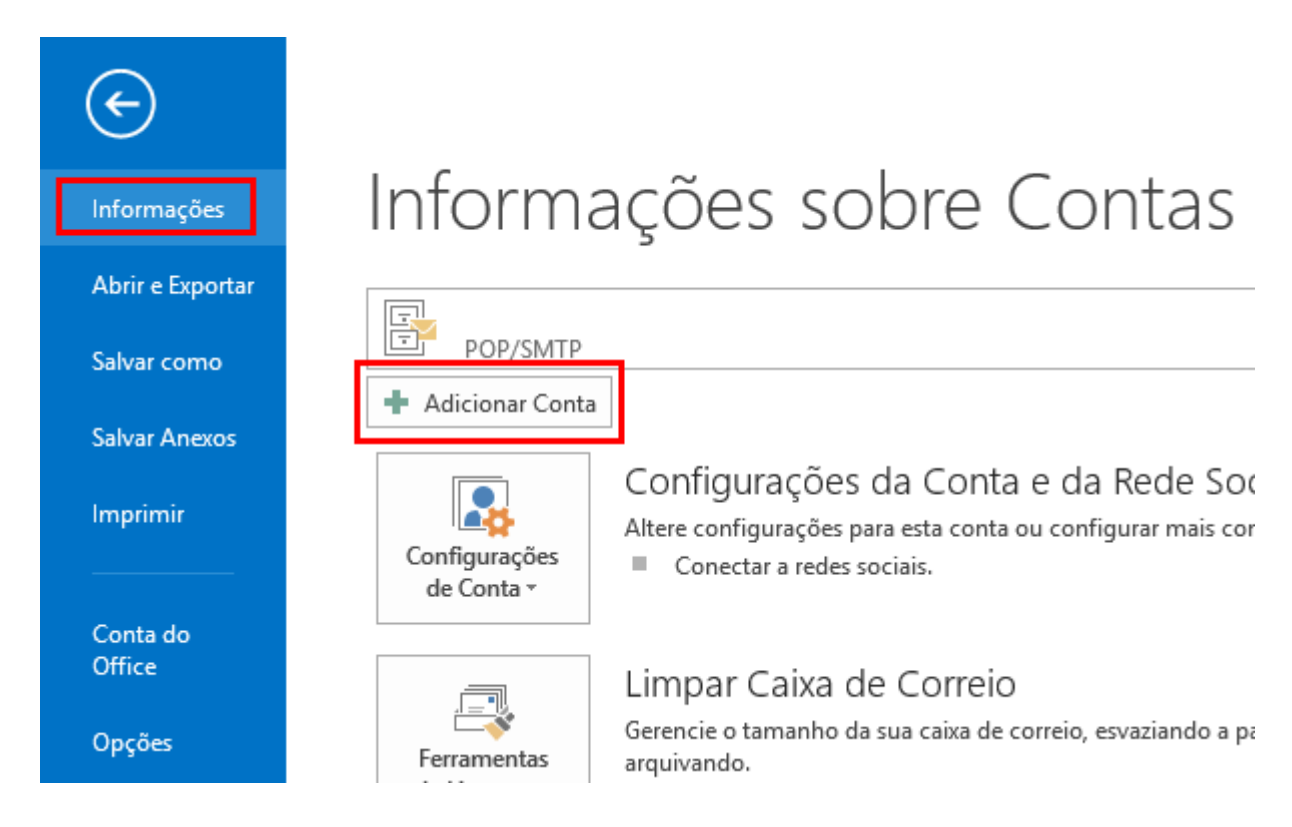

3 - Marque a opção **Definir manualmente as configurações do servidor** e clique no botão **Avançar**.

|                                            | Adicionar Conta                                                             | ×       |
|--------------------------------------------|-----------------------------------------------------------------------------|---------|
| Configuração Automá<br>Configuração manual | <b>tica de Conta</b><br>de uma conta ou conexão a outros tipos de servidor. | ×       |
| 🔿 Conta de Email                           |                                                                             |         |
| Nome:                                      | Exemplo: Susana Oliveira                                                    |         |
| Endereço de Email: [                       | Exemplo: susana@contoso.com                                                 |         |
| Senha:<br>Confirmar Senha:                 |                                                                             |         |
| L                                          | Digite a senha fornecida pelo provedor de serviços de Internet.             |         |
| Configuração manual                        | ou tipos de servidor adicionais                                             |         |
|                                            | < Voltar Avançar > C                                                        | ancelar |

4 - Selecione a opção POP ou IMAP e clique no botão Avançar.

| Adicionar Conta                                                                                                    | ×          |
|----------------------------------------------------------------------------------------------------|------------|
| Escolher Serviço                                                                                                    | z,×<br>∠,× |
| <ul> <li>Microsoft Exchange Server ou serviço compatível<br/>Conectar a uma conta do Exchange para acessar email, calendários, contatos, tarefas e caixa postal</li> <li>Serviço compatível com Outlook.com ou Exchange ActiveSync<br/>Conecte-se a um serviço, como o Outlook.com, para acessar email, calendários, contatos e tarefas</li> <li>POP ou IMAP<br/>Conectar a uma conta de email POP ou IMAP</li> </ul> |            |
| < Voltar Avançar >                                                                                                    | Cancelar   |

5 - Preencha os campos conforme abaixo e após clique em Mais configurações.

Nome: digite o seu nome. Endereço de e-mail: seu e-mail completo. Tipo de conta: selecione POP3. Servidor de entrada de e-mails: digite pop.sinos.net Servidor de saída de e-mails (SMTP): digite smtp.sinos.net Nome de usuário: digite seu e-mail completo. Senha: insira senha do e-mail.

Exemplo de servidor POP: <u>suporte@sinos.net</u> – pop.sinos.net <u>suporte@seudominio.com.br</u> – pop.seudominio.com.br

Exemplo de servidor SMTP: <u>suporte@sinos.net</u> – smtp.sinos.net <u>suporte@seudominio.com.br</u> – smtp.seudominio.com.br

Caso o e-mail for configurado como IMAP, a porta de entrada será 143.

|                                                                      | Adicionar                           | Conta ×                                                                                                    |
|----------------------------------------------------------------------|-------------------------------------|----------------------------------------------------------------------------------------------------|
| Configurações de Conta POP e II<br>Digite as configurações de servid | MAP<br>lor de email para sua conta. | ×.                                                                                                    |
| Informações do Usuário                                               |                                     | Testar Configurações da Conta                                                                               |
| Nome:                                                                | Suporte                             | É recomendável testar sua conta para garantir que as<br>entradas estão corretar                             |
| Endereço de Email:                                                   | suporte@sinos.net                   | childdy Child Childs.                                                                                       |
| Informações do Servidor                                              |                                     | Testas configuraçãos da conta                                                                               |
| Tipo de Conta:                                                       | POP3                                | restar configurações da conta                                                                               |
| Servidor de entrada de emails:                                       | pop.sinos.net                       | <ul> <li>Testar automaticamente as configurações da<br/>conta quando o botão Avançar for clicado</li> </ul> |
| Servidor de saída de emails (SMTP):                                  | smtp.sinos.net                      | Entregar novas mensagens para:                                                                              |
| Informações de Logon                                                 |                                     | Novo Arquivo de Dados do Outlook                                                                            |
| Nome de Usuário:                                                     | suporte@sinos.net                   | Arquivo de Dados do Outlook Existente                                                                       |
| Senha:                                                               | *****                               | Procurar                                                                                                    |
| ✓ Lembrar                                                            | senha                               |                                                                                                    |
| Exigir logon usando Autenticaçã<br>(SPA)                             | o de Senha de Segurança             | Mais Configurações                                                                                          |
|                                                                      |                                     | < Voltar Avançar > Cancelar                                                                                 |

6 - Clique na guia Servidor de saída e habilite a opção Meu servidor de saída (SMTP) requer autenticação.

| Configurações de email na Internet                                  | ×   |
|---------------------------------------------------------------------|-----|
| Geral Servidor de saída Avançado                                    |     |
| Meu servidor de saída (SMTP) requer autenticação                    |     |
| Usar mesmas config. do servidor de entrada de emails                |     |
| 🔘 Fazer logon usando                                                |     |
| Nome de usuário:                                                    |     |
| Senha:                                                              |     |
| ✓ Lembrar senha                                                     |     |
| Exigir Autenticação de Senha de Segurança (SPA)                     |     |
| ○ Fazer logon no servidor de entrada de emails antes de enviar emai | I   |
|                                                                     |     |
| OK Cance                                                            | lar |

7 - Clique na guia Avançado e altere a porta do Servidor de saída (SMTP) para 587 e, em seguida, clique em OK.

| Configurações de email na Internet                                                    |     |  |
|---------------------------------------------------------------------------------------|-----|--|
| Geral Servidor de saída Avançado                                                      |     |  |
| Números das portas do servidor                                                        |     |  |
| Servidor de entrada (POP3): 110 Usar padrões                                          |     |  |
| Este servidor requer uma conexão criptografada (SSL)<br>Servidor de saída (SMTP): 587 |     |  |
| Usar o seguinte tipo de conexão criptografada: Nenhum 🗸                               |     |  |
| Tempos limite do servidor                                                             |     |  |
| Curto 🤝 Longo 1 minuto                                                                |     |  |
| Entrega                                                                               |     |  |
| ✓ Deixar uma cópia das mensagens no servidor                                          |     |  |
| 🖌 Remover do servidor após 🛛 🛔 🚔 dias                                                 |     |  |
| Remover do servidor quando excluído de 'Itens excluídos'                              |     |  |
|                                                                                       |     |  |
|                                                                                       |     |  |
|                                                                                       |     |  |
|                                                                                       |     |  |
|                                                                                       |     |  |
| OK Cance                                                                              | lar |  |

## 8 - Clique no botão Avançar

|                                                                      | Adiciona                           | r Conta ×                                                                              |
|----------------------------------------------------------------------|------------------------------------|----------------------------------------------------------------------------------------|
| Configurações de Conta POP e II<br>Digite as configurações de servid | MAP<br>or de email para sua conta. | ×                                                                                      |
| Informações do Usuário                                               |                                    | Testar Configurações da Conta                                                          |
| Nome:                                                                | Suporte                            | É recomendável testar sua conta para garantir que as                                   |
| Endereço de Email:                                                   | suporte@sinos.net                  | entradas estas conetas.                                                                |
| Informações do Servidor                                              |                                    | Testar configurações da conta                                                          |
| Tipo de Conta:                                                       | POP3                               |                                                                                        |
| Servidor de entrada de emails:                                       | pop.sinos.net                      | Testar automaticamente as configurações da<br>conta quando o botão Avançar for clicado |
| Servidor de saída de emails (SMTP):                                  | smtp.sinos.net                     | Entregar novas mensagens para:                                                         |
| Informações de Logon                                                 |                                    | Novo Arquivo de Dados do Outlook                                                       |
| Nome de Usuário:                                                     | suporte@sinos.net                  | O Arquivo de Dados do Outlook Existente                                                |
| Senha:                                                               | *******                            | Procurar                                                                               |
| ✓ Lembrar                                                            | senha                              |                                                                                        |
| Exigir logon usando Autenticaçã<br>(SPA)                             | o de Senha de Segurança            | Mais Configurações                                                                     |
|                                                                      |                                    | < Voltar Avançar > Cancelar                                                            |

9 – O Outlook irá testar as configurações de entrada/saída de E-mails, clique em **Fechar**. Caso ocorra algum erro verifique novamente as etapas acima.

| Testar configura                                                                                  | ções da conta                    |        |
|---------------------------------------------------------------------------------------------------|----------------------------------|--------|
| Parabéns! Todos os testes foram concluídos com êx<br>continuar.                                   | Parar                            |        |
|                                                                                                   |                                  | Fechar |
| Tarefas Erros<br>Tarefas<br>✓ Fazer logon no servidor de entrada de em<br>✓ Enviar email de teste | Status<br>Concluído<br>Concluído |        |
|                                                                                                   |                                  |        |

10 - Para terminar a configuração, clique em Concluir.

| Adicionar Conta                                                   | ×    |
|-------------------------------------------------------------------|------|
|                                                                   |      |
|                                                                   |      |
| ludo pronto!                                                      |      |
| Temos todas as informações necessárias para configurar sua conta. |      |
|                                                                   |      |
|                                                                   |      |
|                                                                   |      |
|                                                                   |      |
|                                                                   |      |
|                                                                   |      |
|                                                                   |      |
|                                                                   |      |
|                                                                   |      |
| Adicionar outra o                                                 | onta |
|                                                                   |      |
|                                                                   |      |
| < Voltar Concluir                                                 |      |

Pronto, sua conta de e-mail foi configurada com sucesso.